## 大阪市行政オンラインシステムへの登録方法

## 1 登録前の準備

お手持ちの携帯電話等で、登録されていないメールアドレス以外が届かないような設定にされている 場合は、予約完了メール等が届きませんので、事前に「info-osaka-online@city.osaka.lg.jp」からのメ ールを受信できるよう、設定の御確認をお願いします。

## |2 大阪市行政オンラインシステムへの新規登録|

次の二次元コードまたはURLより、大阪市行政オンラインシステムにアクセスしてください。
 (画面イメージはパソコン版です。スマートフォンでは表示イメージが異なります)

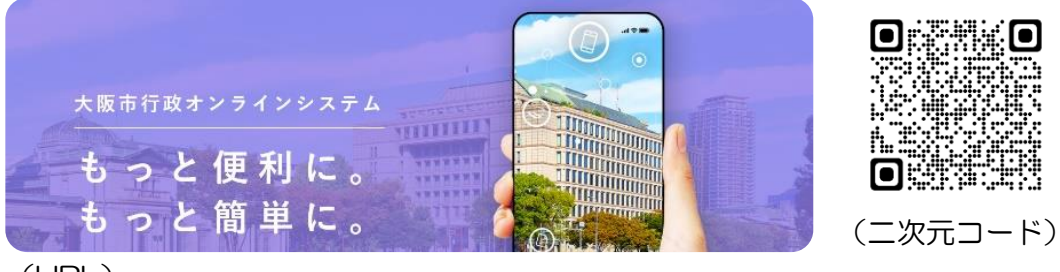

(URL)

https://lgpos.task-asp.net/cu/271004/ea/residents/portal/home

② ホーム画面右上の「新規登録」をクリック。

|                     | ヘルプ よくあるご質問 ログイン 新規登録          |                                           |  |
|---------------------|--------------------------------|-------------------------------------------|--|
|                     |                                |                                           |  |
| ③ 「個人として登録する」をクリック。 |                                |                                           |  |
|                     | 個人として登録する<br>個人としてご利用の方はこちらから。 | 事業者として登録する<br>(A本業者もしくは法人としてご利用の方はこちらから。) |  |
|                     |                                |                                           |  |
| 4                   |                                | 「利用者の登録を開始する」をクリック。                       |  |

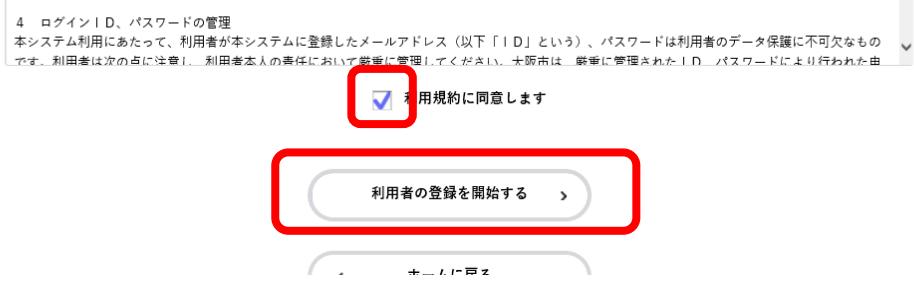

## ⑤ 登録に使用する「メールアドレス」を入力し、「登録する」をクリック。確認画面が表示されるの で「OK」をクリック。

メールアドレスの登録後、入力いただいたメールアドレスに本登録用の認証コードを記載したメールを送信します。

| <sup>出熟メ</sup> ール対策を行っている場合<br>6手数ですが「@city.osaka.lg.jp」 | iは、メールが居かない場合があります。<br>」からのメールが受信できるように設定してください。 |                  |
|----------------------------------------------------------|--------------------------------------------------|------------------|
| v                                                        | メールアドレス                                          |                  |
|                                                          | メールアドレス (確認)                                     | 登録します。よろしいですか?   |
|                                                          |                                                  |                  |
|                                                          | 登録する >                                           | ок <i>±</i> +>ти |
|                                                          |                                                  |                  |

⑥ 登録したアドレスに認証コードの通知メールが届くので、指定されたコードを入力し「認証コードを確認する」をクリック。

| 利用者情報をご登録いただくにあたり、メールアドレスの確認のため<br>画面上で以下の認証コードを入力してください。<br>なお、30 分以内に認証コードの入力が完了しない場合、認証コードは無効となります。 |              |  |
|----------------------------------------------------------------------------------------------------|--------------|--|
| 【総証コート】<br>※利用者登録はまだ完了していません。<br>※お心当たりがない場合は、当メールを破棄してください。<br>※このメールアドレスは送信専用です。                     |              |  |
| /大阪市役所<br>本登録用の認証コードを記載したメールを送信しました。<br>メール受信後、30分以内に本登録画面で登録情報を入力してください。                              |              |  |
|                                                                                                    | η            |  |
|                                                                                                    | 認証コードを確認する > |  |

- ⑦ コードの認証が完了すると利用者情報の入力画面となります。氏名や電話番号等の入力必須項目 を入力し、「入力内容を確認する」をクリック。
- ⑧ 入力内容の確認画面に移るので、内容に誤りがなければ「登録する」をクリック。 確認画面が表示されるので「OK」をクリック。

| 郵便會方    | 5300025 住所を検索する     | 住所                            |
|---------|---------------------|-------------------------------|
|         | 大阪府                 | 〒 5300025<br>大阪府大阪市北区扇町2-1-27 |
| 住所      | 大阪市北区               | 電話番号                          |
|         | 屬町2-1-27            | 0663139489                    |
| 電話番号 必須 | 0663139489          | 生年月日                          |
|         |                     | 2000年4月1日                     |
| 生年月日 🛷  | 2000 年 4 月 1 日      | 性別                            |
| 4t SI   | ● 男性<br>○ 女性        | 男性                            |
| 12.01   | <ul> <li></li></ul> |                               |
|         |                     | 登録する >                        |
|         | 入力内容を確認する >         | ····-                         |
|         |                     |                               |
|         |                     |                               |

大阪市行政オンラインシステムの「新規登録」は以上となります。